# SOSYAL KONUTLAR İÇİN YENİ KAYIT DEFTERİ. BEKLEME LISTESINDEKI YERINIZI KAYBETMEYIN!

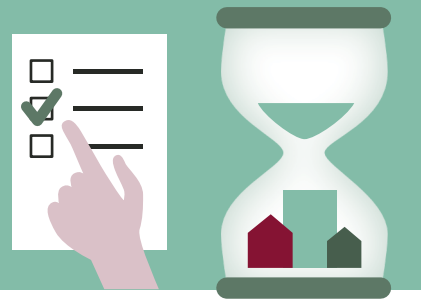

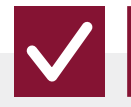

### DİKKAT: MEVCUT TÜM LİSTELER KAYBOLUYOR

Yeni 1 bekleme listesi var: Centraal Inschrijvingsregister ('Merkezi Kayıt Defteri', CIR olarak da bilinir)

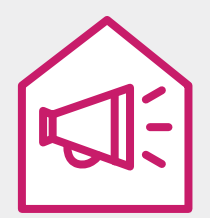

Thuispunt Gent'ten bir mektup alacaksınız. Hâlâ sosyal konut istediğinizi hemen bildirin. Bu yüzden bekleme listesine kaydınızı onaylayın. Bunu <u>30 GÜN</u> içinde yapın.

### NASIL ONAYLANIR?

#### ) SEÇENEK 1: WEB SITESI

A

# 1. www.vlaanderen.be/sociaalhuren adresine gidin

'Ga naar het online loket' seçeneğini tıklayın.

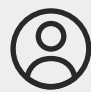

#### 2. Giriş yap

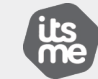

**itsme** uygulaması ile.

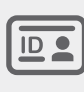

elektronik **kimlik kartınızla**. PIN kodunuza ve kart okuyucunuza ihtiyacınız var.

#### 3. Bilgilerinizi kontrol edin

ʻmijn woningaanvraagʻ seçeneğini tıklayın

Değiştirmek istediğiniz bir şey var mı? O zaman 'wijzigen' 'i tıklayın. Her şey yolunda mı? O zaman 'bevestigen' 'i tıklayın. (Mektubunuzda daha fazla açıklama var)

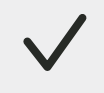

## 4. Bitti mi? En üstteki 'Definitief

#### SEÇENEK 2: MEKTUPLA

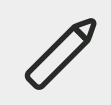

**1. Formu doldurun** Bu form, Thuispunt Gent'ten aldığınız mektuba bağlıdır.

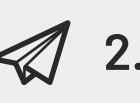

2. Formu mektubun üzerindeki adrese gönderin.

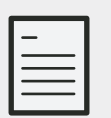

3. Teslim etmeniz gereken belgeleriniz mi var?

Mektubunuzdaki aşamaları takip edin.

 4. Thuispunt Gent kaydınızı düzenler.

#### Kayıtlı mısınız?

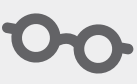

Dosyanızı istediğiniz zaman www.vlaanderen.be/sociaalhuren adresinden

indienen' e tıklayın.

inceleyebilir ve düzenleyebilirsiniz.

#### YARDIMA İHTİYACINIZ VAR MI?

 $\checkmark$ 

#### Sadece dosyanızı onaylamanız mı gerekiyor?

→ Woonwijzers
▲ 09 266 76 40
☑ wonen@stad.gent
⊕ www.afspraken.gent.be

+ Belgeleri teslim etmeniz mi gerekiyor?

- $\rightarrow$  Thuispunt Gent
- **\$** 09 235 99 80

☑ actua@thuispuntgent.be

**?** Başka sorularınız var mı?

→ Gentinfo
◇ 09 210 10 10
☑ gentinfo@stad.gent

VU: De Zuidpoort vzw - Esther Vandenbroucke, Rerum-Novarumplein 25, Gent © Bu infografik, **Gents Collectief tegen Armoede** ile **Amal vzw** işbirliği içinde gerçekleştirilmiştir.